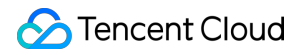

# Cloud Application Rendering Operation Guide Product Documentation

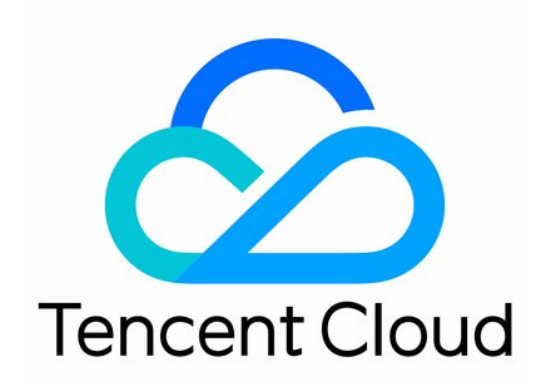

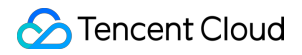

#### **Copyright Notice**

©2013-2022 Tencent Cloud. All rights reserved.

Copyright in this document is exclusively owned by Tencent Cloud. You must not reproduce, modify, copy or distribute in any way, in whole or in part, the contents of this document without Tencent Cloud's the prior written consent.

Trademark Notice

#### STencent Cloud

All trademarks associated with Tencent Cloud and its services are owned by Tencent Cloud Computing (Beijing) Company Limited and its affiliated companies. Trademarks of third parties referred to in this document are owned by their respective proprietors.

#### Service Statement

This document is intended to provide users with general information about Tencent Cloud's products and services only and does not form part of Tencent Cloud's terms and conditions. Tencent Cloud's products or services are subject to change. Specific products and services and the standards applicable to them are exclusively provided for in Tencent Cloud's applicable terms and conditions.

## Contents

#### **Operation Guide**

Application Management

- Application Upload
- Application Startup Parameter Configuration
- Application Update and Version Management
- Using Window Capturing Mode

### **Project Management**

- Creating a Project
- Project Management

#### **Concurrency Management**

Purchasing a Concurrency Pack

## Operation Guide Application Management Application Upload

Last updated : 2022-09-16 16:40:24

CAR provides the self-service application upload feature. You can package your application as a ZIP/RAR file and upload it from the local system or through a URL to deploy it as a cloud application.

## Directions

- 1. Go to the CAR console.
- 2. Click **Application management** on the left sidebar and click **Create application** on the **Application management** page.

| Application management                                                                  |                                              |                                                                                           |                  |                                              | No tasks yet Hide                                                                 |  |  |
|-----------------------------------------------------------------------------------------|----------------------------------------------|-------------------------------------------------------------------------------------------|------------------|----------------------------------------------|-----------------------------------------------------------------------------------|--|--|
|                                                                                         |                                              |                                                                                           |                  |                                              | Hide                                                                              |  |  |
| Create application<br>Uploading an application file L2<br>Setting startup parameters L2 | 2<br>Create project<br>Creating a project [2 | Buy concurrency packs for<br>the project<br>Buying concurrency packs for a<br>project [2] | In               | 4 attegrate the CAR SDK Quick integration 12 | 5<br>Launch your cloud<br>application                                             |  |  |
| Create application                                                                      |                                              |                                                                                           |                  |                                              | Separate keywords with " "; press Enter to separate filter $\hfill Q \hfill \phi$ |  |  |
| Application ID/name                                                                     | Status T Update status T                     | Application type                                                                          | Creation time \$ | Operation                                    |                                                                                   |  |  |
| You don't have any applications yet. Create                                             |                                              |                                                                                           |                  |                                              |                                                                                   |  |  |
| Total items: 0                                                                          |                                              |                                                                                           |                  |                                              | 20 ¥ / page H K 1 /1 page > H                                                     |  |  |

3. In the **Create application** pop-up window, select an upload method. You can select a file, drag a file, or enter a URL to upload a file.

Note :

The download URL must be a URL that can be accessed and trigger download directly. Download URLs of cloud disks or other URLs requiring verification are not supported.

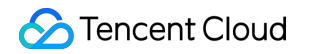

| Application name | Same as app file name by default                                                      |  |
|------------------|---------------------------------------------------------------------------------------|--|
|                  | Max 16 characters. Chinese characters, letters, numbers, and hyphens (-) are allowed. |  |
| Application type | O Cloud 3D Cloud XR                                                                   |  |
| Upload file      |                                                                                       |  |
|                  | Click to select a file/Enter a download URL/Drag and drop                             |  |
|                  | Only ZIP and RAR files are supported                                                  |  |
|                  | Create Cancel                                                                         |  |

4. After you submit the application upload task, click **Startup parameters**.

| Your application is being uploaded                                                                                                    | × |
|----------------------------------------------------------------------------------------------------|---|
| Application ID: app-eiez9a5c.<br>Click the button below to set startup parameters for the application. You can<br>also set them later.<br>Note: Do not close the console now, or the file will fail to be uploaded. |   |
| Startup parameters Cancel                                                                                                    |   |

5. You can view the application upload progress for a selected or dragged file in **Upload task** in the top-right corner.

| Application management | :                            |                   |                  |                     |                    | C Upload tasks in progress                                                                                                    | Beginner's guide |
|------------------------|------------------------------|-------------------|------------------|---------------------|--------------------|----------------------------------------------------------------------------------------------------|------------------|
| Create application     |                              |                   |                  |                     |                    | Separate keywords with $\ensuremath{^{\circ}}\xspace_{\ensuremath{^{\circ}}\xspace_{\ensuremath{^{\circ}}\xspa$ | Q Ø              |
| Application ID/name    | Status T                     | Update status T   | Application type | Creation time \$    | Operation          |                                                                                                    |                  |
|                        | 🕝 Normal                     | None              | Cloud 3D         | 2022-09-13 20:14:18 | Startup parameters | Versions New project Delete                                                                                                    |                  |
|                        | Normal                       | Ready for release | Cloud 3D         | 2022-09-13 20:15:08 | Startup parameters | Versions New project Delete                                                                                                    |                  |
|                        | ① Startup parameters not set | None              | Cloud 3D         | 2022-09-13 20:15:22 | Startup parameters | Versions New project Delete                                                                                                    |                  |
|                        | Creating application 30%     | Creating version  | Cloud 3D         | 2022-09-13 20:21:41 | Startup parameters | Versions New project Delete                                                                                                    |                  |
|                        | Creating application 0%      | Creating version  | Cloud 3D         | 2022-09-14 10:40:52 | Startup parameters | Versions New project Delete                                                                                                    |                  |
| Total items: 5         |                              |                   |                  |                     |                    | 20 v / page H 4 1 /                                                                                                    | 1 page 🕨 🕨       |

An application uploaded through a URL will be downloaded on the backend. You can directly view the **application creation progress** in the upload task list on the **Application management** page.

| Upload tasks                                                                                                    | $\times$ |
|----------------------------------------------------------------------------------------------------|----------|
| <ul> <li>Refreshing or closing this page will cancel<br/>all ongoing tasks and clear the upload<br/>history.</li> </ul> |          |
| <ul> <li>✓ Uploading (0) Uploaded (2)</li> <li>Application creation:test.zip</li> <li>⊘ Completed</li> </ul>            | ▶        |
| Application creation:test.zip                                                                                           | _        |

## **Application Startup Parameter Configuration**

Last updated : 2022-11-16 09:58:36

In CAR, you can configure your own startup parameters for your applications. A newly created cloud application can run normally in the CAR environment only after you configure its startup parameters.

## Directions

- 1. Enter the CAR console.
- 2. Click Application management on the left sidebar, and click Startup parameters of the target application.

| Application management |                            |                   |                  |                     |                       | C Upload tasks                                 | in progress  | Beginner's guide |
|------------------------|----------------------------|-------------------|------------------|---------------------|-----------------------|------------------------------------------------|--------------|------------------|
| Create application     |                            |                   |                  |                     |                       | Separate keywords with " "; press Enter to sep | arate filter | Q Ø              |
| Application ID/name    | Status T                   | Update status T   | Application type | Creation time \$    | Operation             |                                                |              |                  |
|                        | O Normal                   | None              | Cloud 3D         | 2022-09-13 20:14:18 | Startup parameters Ve | ersions New project Delete                     |              |                  |
|                        | O Normal                   | Ready for release | Cloud 3D         | 2022-09-13 20:15:08 | Startup parameters Ve | ersions New project Delete                     |              |                  |
|                        | Startup parameters not set | None              | Cloud 3D         | 2022-09-13 20:15:22 | Startup parameters Ve | ersions New project Delete                     |              |                  |
|                        | Creating application 30%   | Creating version  | Cloud 3D         | 2022-09-13 20:21:41 | Startup parameters Ve | ersions New project Delete                     |              |                  |
|                        | Creating application 0%    | Creating version  | Cloud 3D         | 2022-09-14 10:40:52 | Startup parameters Ve | ersions New project Delete                     |              |                  |
| Total items: 5         |                            |                   |                  |                     |                       | 20 - / page H 4                                | 1 /1         | page 🕨 🖻         |

### 3. Complete the required information:

| Application in   | formation                                                                      |         |
|------------------|--------------------------------------------------------------------------------|---------|
| Application ID   |                                                                                |         |
| Application name | test                                                                           |         |
|                  | Max 16 characters. Chinese characters, letters, numbers, and hyphens (-) are a | llowed. |
| Basic startup    | parameters                                                                     |         |
| Startup path •   | Enter the relative path of the application's startup file                      | Browse  |
| Processes *      | Enter the app's processes (e.g., demo.exe). Separate them with  .              |         |
| Advanced sta     | rtup parameters 🕕                                                              |         |
| Startup paramete | Enter the parameter to pass in when starting this app with a command           | ]       |
| Capture          |                                                                                |         |
|                  | ture the desktop Capture a window                                              |         |

For example, for the following application package:

| <mark>,</mark> → Windo | owsNoEditor | >       |          | ~ | ē |
|------------------------|-------------|---------|----------|---|---|
| Data                   | Engine      | release | demo.exe |   |   |

The basic startup parameters should be configured as follows:

| Basic startup parameters |                          |        |  |  |  |
|--------------------------|--------------------------|--------|--|--|--|
| Startup path •           | WindowsNoEditor\demo.exe | Browse |  |  |  |
| Processes                | demo.exe                 |        |  |  |  |

- Startup path is the full relative path to your startup application (.exe). If your application has already been created, click **Browse** to select the startup path of the .exe file. **Do not select** the startup path of processes that are not required to start the application, such as UnityCrashHandler64.exe .
- For stability of your applications in the cloud, we recommend you completely enter all processes to be run by the application, such as demo.exelWin64-Shipping.exe . You can run the application on your local PC and open Windows Task Manager to check which processes are required.

For more information, see the table below:

| Configuration it                  | em                   | Description                                                                                                    |
|-----------------------------------|----------------------|----------------------------------------------------------------------------------------------------|
| Application                       | Application<br>ID    | It is generated randomly on the backend and doesn't need to be changed.                                                                                                    |
| information                       | Application name     | A custom name. It can contain up to 16 letters, digits, or hyphens (-).                                                                                                    |
| Basic<br>startup<br>parameters    | Startup path         | If your application has already been created, you can directly select the startup path of the .exe file; otherwise, enter a relative startup path, such as EPIC\UE.exe                                                                                                    |
|                                   | Processes            | The processes to be run during application operations, such as `UE.exe`. You can view the details of the processes run by your application by opening the <b>Task Manager</b> . Make sure that all processes are entered completely to help maintain the application operations in the cloud. |
| Advanced<br>startup<br>parameters | Startup<br>parameter | The startup parameter to be passed in during .exe startup<br>Note: We recommend you make the cloud application get information<br>required by the business through the data channel.                                                                                                    |
| Capture                           | Capture the desktop  | CAR will capture the cloud system desktop for users to use.                                                                                                    |
|                                   |                      |                                                                                                    |

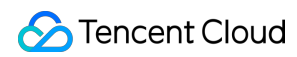

| Configuration item               | Description                                                                                                    |
|----------------------------------|----------------------------------------------------------------------------------------------------|
| Capture<br>application<br>window | CAR will capture the window image of the cloud application for users to use. If<br>you need to use an adaptive frontend resolution, we recommend you use this<br>mode. You need to provide the <b>application class name</b> and <b>title</b> (the title is<br>the window title during application startup). If the window title isn't customized<br>during development, the window title after `Demo.exe` starts will be Demo . If<br>your application is a UE application, enter UnrealWindow for the <b>Class</b><br><b>name</b> . |

4. After the configuration is complete, click **Confirm**.

## **Application Update and Version Management**

Last updated : 2022-09-16 16:38:41

CAR offers version management capabilities. Under the same application ID, you can maintain up to **five** versions and perform operations such as new version upload and release as well as version rollback.

## Application version Update

#### Note:

During application update, make sure that the application startup path is the same as that of the original application package; otherwise, you need to modify the startup parameter configuration. The URL must be a URL that can be accessed and trigger download directly. Download URLs of cloud disks or other URLs requiring verification are not supported.

#### 1. Go to the CAR console.

2. Click **Application management** on the left sidebar and click **Versions** on the **Application management** page.

| Application management |                            |                   |                  |                     |                    | C Upload tasks in progress                                 | Beginner's guide |
|------------------------|----------------------------|-------------------|------------------|---------------------|--------------------|------------------------------------------------------------|------------------|
| Create application     |                            |                   |                  |                     |                    | Separate keywords with * *; press Enter to separate filter | Q Ø              |
| Application ID/name    | Status T                   | Update status T   | Application type | Creation time \$    | Operation          |                                                            |                  |
|                        | Normal                     | None              | Cloud 3D         | 2022-09-13 20:14:18 | Startup parameters | s Versions New project Delete                              |                  |
|                        | 🞯 Normal                   | Ready for release | Cloud 3D         | 2022-09-13 20:15:08 | Startup parameters | s Versions New project Delete                              |                  |
|                        | Startup parameters not set | None              | Cloud 3D         | 2022-09-13 20:15:22 | Startup parameters | s Versions New project Delete                              |                  |
|                        | Creating application 30%   | Creating version  | Cloud 3D         | 2022-09-13 20:21:41 | Startup parameters | s Versions New project Delete                              |                  |
|                        | Creating application 0%    | Creating version  | Cloud 3D         | 2022-09-14 10:40:52 | Startup parameters | s Versions New project Delete                              |                  |
| Total items: 5         |                            |                   |                  |                     |                    | 20 v / page H 4 1 /                                        | 1 page 🕨 🕨       |

3. In the Manage application versions pop-up window, click Upload new version.

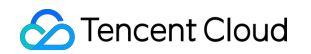

| Upload new versic | on (i)            |        |                        |
|-------------------|-------------------|--------|------------------------|
| /ersion ID/Name   | Status            | Size   | Creation               |
|                   | Creating<br>(10%) | 0.00KB | 2022-09-09<br>17:10:17 |

4. Select an upload method. You can select a file, drag a file, or enter a URL to upload a file.

| Upload              | ×                                                                                                    |
|---------------------|----------------------------------------------------------------------------------------------------|
| Application ID/name |                                                                                                    |
| Startup path        | -<br>Make sure this path is the same as the startup path of the<br>application; otherwise, the application will fail to start after the new<br>version is released. |
| Application type    | Cloud 3D                                                                                                    |
| Upload file         | Click to select a file/Enter a download URL/Drag and drop                                                                                                    |
|                     | Only ZIP and RAR files are supported Upload Cancel                                                                                                    |

5. After submission, the application version will be created immediately. You can view the upload progress in **Manage application versions**.

| Jpload new versio | on (i)    |          |             |           |
|-------------------|-----------|----------|-------------|-----------|
| rsion ID/Name     | Status    | Size     | Creation \$ | Operation |
|                   | Current   | 2958.28M | 2022-09-14  |           |
|                   | version   | В        | 20:47:33    |           |
|                   | Ready for | 2958.28M | 2022-09-15  | Delete    |
|                   | release   | в        | 09:36:46    | Release   |

6. After the creation, you can test the new version in the business environment based on the version ID. After the test is completed, click **Release**.

## Application version Rollback

Note:

During version rollback, make sure that the startup paths of different versions are the same; otherwise, the application will be unavailable during version switch as the startup parameter configuration doesn't match the version startup path.

1. Go to the CAR console.

2. Click Application management on the left sidebar and click Versions on the Application management page.

| Application management |                              |                   |                  |                     | C Upload tasks in progress Beginner's guide                           |
|------------------------|------------------------------|-------------------|------------------|---------------------|-----------------------------------------------------------------------|
| Create application     |                              |                   |                  |                     | Separate keywords with " "; press Enter to separate filter $\hfill Q$ |
| Application ID/name    | Status T                     | Update status T   | Application type | Creation time \$    | Operation                                                             |
|                        | Normal                       | None              | Cloud 3D         | 2022-09-13 20:14:18 | Startup parameters Versions New project Delete                        |
|                        | 📀 Normal                     | Ready for release | Cloud 3D         | 2022-09-13 20:15:08 | Startup parameters Versions New project Delete                        |
|                        | ① Startup parameters not set | None              | Cloud 3D         | 2022-09-13 20:15:22 | Startup parameters Versions New project Delete                        |
|                        | Creating application 30%     | Creating version  | Cloud 3D         | 2022-09-13 20:21:41 | Startup parameters Versions New project Delete                        |
|                        | Creating application 0%      | Creating version  | Cloud 3D         | 2022-09-14 10:40:52 | Startup parameters Versions New project Delete                        |
| Total items: 5         |                              |                   |                  |                     | 20 v / page H < 1 / 1 page → H                                        |

3. In the **Manage application versions** pop-up window, select an earlier version and click **Revert to this version**.

| Upload new version    |          |            |                        |
|-----------------------|----------|------------|------------------------|
| ersion ID/Name Status | Size     | Creation   | Operation              |
| Ausilable             | 2958.28M | 2022-09-14 | Delete                 |
| Available             | В        | 20:47:33   | Revert to this version |
| Current               | 2958.28M | 2022-09-15 |                        |
| version               | В        | 09:36:46   |                        |

4. In the **Confirm revert** pop-up window, confirm that everything is correct and click **Revert**.

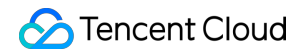

| er reverting, | this version will b | e used by default when | the application is  |
|---------------|---------------------|------------------------|---------------------|
| ersion ID/    | Status              | Size                   | Creation time       |
|               | Available           | 2958.28MB              | 2022-09-14 20:47:33 |

## Using Window Capturing Mode

Last updated : 2022-09-29 10:12:26

CAR provides a way to capture the window image of the cloud application for users. If you need to use an adaptive frontend resolution, we recommend you use this mode. You need to provide the application class name and title (the title is the window title during application startup). If the window title isn't customized during development, the window title after Demo.exe starts will be Demo . If your application is a UE application, enter UnrealWindow for the **Class name**.

This document describes how to use WinSpy to capture the application class name and title for the startup parameter configuration.

## Directions

- 1. Download WinSpy to capture the window attributes.
- 2. Unzip WinSpy, and open WinSpy32.exe or WinSpy64.exe based on your system type.

| Constants    | 2022/0/22 10:57 |                |                                          |       |
|--------------|-----------------|----------------|------------------------------------------|-------|
| Deserves     | 2022/9/22 19.57 | <b>WinSpy</b>  | —                                        |       |
| Resources    | 2022/9/22 19:57 | Drag the F     | inder Tool over a window 🗌 Detect Hidden | Wind  |
| WinSpy.ahk   | 2018/9/8 15:07  | to select it   | , then release the mouse 📃 Compact Mod   | е     |
| ] WinSpy.ini | 2022/9/22 20:06 | General Styles | Dataila Massagas Eutra Windows Pro       | 6066  |
| WinSpy32.exe | 2018/9/8 18:22  | General Styles | Details Messages Extra Windows Pro       | cess  |
| WinSpy64.exe | 2018/9/8 18:22  | Handle:        | Comm                                     | ands  |
|              |                 | Text:          | Set 1                                    | ext   |
|              |                 | Class:         |                                          |       |
|              |                 | ClassNN:       |                                          |       |
|              |                 | Style:         |                                          |       |
|              |                 | Extended:      |                                          |       |
|              |                 | Position:      | Chan                                     | ge    |
|              |                 | Size:          |                                          |       |
|              |                 | Cursor:        | Screen                                   | `     |
|              |                 |                |                                          |       |
|              |                 | 🔅 Find         | Tree Copy Scree                          | enshc |
|              |                 |                |                                          |       |

3. Open the application to capture (such as Google Chrome), click and move the Finder Tool (shown in the red box) to the application window, and release it.

| $ \begin{array}{c ccccccccccccccccccccccccccccccccccc$                                                                                                    | WinSpy –<br>Prag the Finder Tool over a window Detect o select it, then release the mouse Com                                                                                                    | Lt Hidden Windows        |
|----------------------------------------------------------------------------------------------------|----------------------------------------------------------------------------------------------------|--------------------------|
|                                                                                                    | General Styles Details Messages Extra Wind<br>Handle:                                                                                                    | dows Process<br>Commands |
|                                                                                                    | Text:                                                                                                    | Set Text                 |
| Cloud Application Rendering                                                                                                    | Position:<br>Size:<br>Cursor:                                                                                                    | Change<br>Screen ~       |
| Cloud Application Rendering (CAR) enables you to move your<br>application to the cloud, where it can be rendered and then<br>streamed to users in real time. Users can access and use | Image: Second second secon | <u>S</u> creenshot       |

- 4. WinSpy captures the window attributes.
  - Title: Window title of your application (such as CAR Google Chrome )
  - Class: Application class name (such as Chrome\_WidgetWin\_1 )

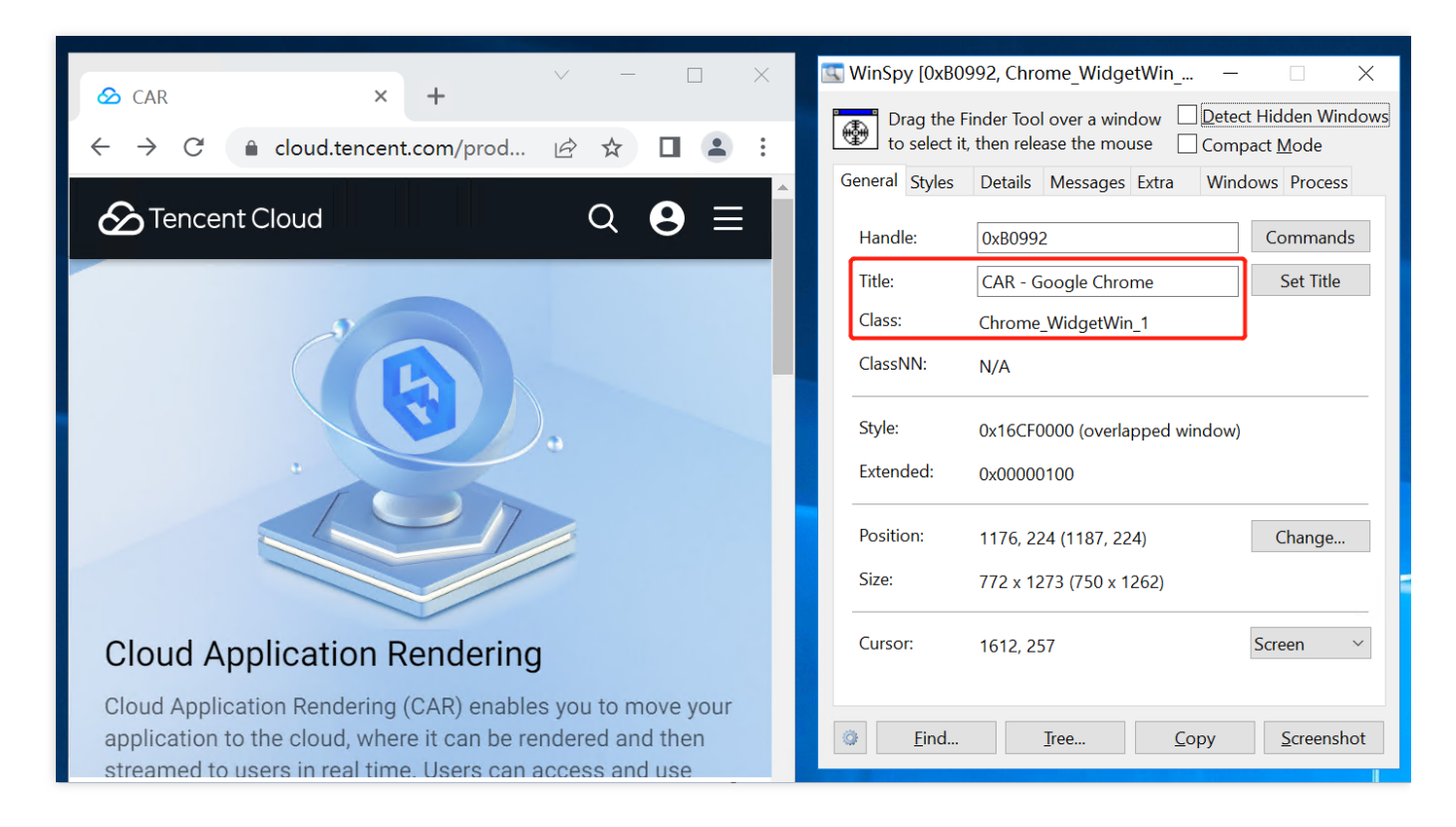

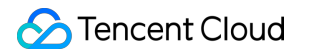

5. Modify the startup parameter configuration according to the captured attributes.

|                  | ormation                                                                              |    |  |  |  |
|------------------|---------------------------------------------------------------------------------------|----|--|--|--|
| Application ID   | app-yioh6xwu                                                                          |    |  |  |  |
| Application name | test 🥝                                                                                |    |  |  |  |
|                  | Max 16 characters. Chinese characters, letters, numbers, and hyphens (-) are allowed. |    |  |  |  |
| Basic startup p  | arameters                                                                             |    |  |  |  |
| Startup path •   | Test\Chrome.exe Brows                                                                 | se |  |  |  |
| Processes        | sses Chrome.exe                                                                       |    |  |  |  |
| Advanced star    | Enter the parameter to pass in when starting this app with a command                  |    |  |  |  |
| Canture          |                                                                                       |    |  |  |  |
| oapture          | Capture the desktop O Capture a window                                                |    |  |  |  |
| Mode • C         |                                                                                       |    |  |  |  |
| Mode • C         | CAR - Google Chrome                                                                   |    |  |  |  |

## Project Management Creating a Project

Last updated : 2022-09-16 16:54:23

A project is the unique credential for scheduling in CAR. After you have uploaded an application, you need to associate it with a project, and then you can allocate a concurrency pack (computing power) to your project, after which you can enjoy the CAR service.

### Directions

- 1. Go to the CAR console.
- 2. Click **Project management** on the left sidebar and click **Create project** on the **Project management** page.

| Project manageme | ent                         |             |                                                   |       |                     |                 |                                                                                                    | Beginner' | 's guide |
|------------------|-----------------------------|-------------|---------------------------------------------------|-------|---------------------|-----------------|----------------------------------------------------------------------------------------------------|-----------|----------|
| Create project   |                             |             |                                                   |       |                     |                 | Separate keywords with $\ensuremath{"}\ensuremath{"}\ensu$ |           | ς φ      |
| Project ID/Name  | Status                      | Application | Concurrency scale T                               | Usage | Creation time \$    | Operation       |                                                                                                    |           |          |
|                  | Application launched        |             | M - For rendering<br>medium-sized<br>applications | 0/1   | 2022-09-14 19:40:13 | Settings App ve | prsions Delete                                                                                                    |           |          |
|                  | Application launched        |             | S - For rendering small<br>applications           | 0/1   | 2022-09-14 20:13:20 | Settings App ve | ersions Delete                                                                                                    |           |          |
|                  | () No concurrency allocated |             | L - For rendering large applications              | 0/0   | 2022-09-14 20:42:23 | Settings App ve | ersions Delete                                                                                                    |           |          |
| Total items: 3   |                             |             |                                                   |       |                     |                 | 20 v / page 🖂 4 1                                                                                                    | / 1 page  | ▶ ▶      |

3. On the **Create project** page, set the following configuration items:

| Cloud Application<br>Rendering      | Create project                                                                        |
|-------------------------------------|---------------------------------------------------------------------------------------|
| Application<br>Management<br>Basic  | c settings                                                                            |
| Project Project Project             | Ct name Default: App name + Random number                                             |
| E: Concurrency<br>Management Applic | Max 16 characters. Chinese characters, letters, numbers, and hyphens (-) are allowed. |
| Conce                               | urrency scale S - For rendering small applications -                                  |
| Adva                                | efault Custom                                                                         |
| Ap                                  | plication related                                                                     |
| Sta                                 | artup parameter None                                                                  |
|                                     |                                                                                       |
|                                     | reate Cancel                                                                          |

| Configuration     | n Item               | Description                                                                                                    |  |  |
|-------------------|----------------------|----------------------------------------------------------------------------------------------------|--|--|
|                   | Project<br>name      | A custom project namelt can contain up to 16 letters, digits, or hyphens (-).                                                                  |  |  |
| Basic<br>settings | Basic<br>Application | Select an application to be associated with the project.                                                                                       |  |  |
|                   | Concurrency scale    | Select the concurrency scale of the project.                                                                                                   |  |  |
| Advanced          | Default              | If <b>Default</b> is selected, application prelaunch will be enabled, and the default application startup parameters will be used.             |  |  |
| settings          | Custom               | If <b>Custom</b> is selected, you can enable/disable <i>application prelaunch</i> and configure the application startup parameters separately. |  |  |

#### 4. Click Create.

## **Project Management**

Last updated : 2022-09-16 16:56:43

In Settings, you can view and modify the project configuration and allocate a concurrency pack to the project.

## Concurrency pack allocation

- 1. Go to the CAR console.
- 2. Click **Project management** on the left sidebar and click **Settings** in the list on the **Project management** page.

| Project manageme | nt                                               |             |                                                   |       |                     |                 |                                                                                                    | Beginner's | s guide |
|------------------|--------------------------------------------------|-------------|---------------------------------------------------|-------|---------------------|-----------------|----------------------------------------------------------------------------------------------------|------------|---------|
| Create project   |                                                  |             |                                                   |       |                     |                 | Separate keywords with $\ensuremath{{}^{\eta}}\ensuremath{{}^{s}}_{i}$ press Enter to separate filter | Q          | ¢       |
| Project ID/Name  | Status                                           | Application | Concurrency scale T                               | Usage | Creation time \$    | Operation       |                                                                                                    |            |         |
|                  | O Application launched                           |             | M - For rendering<br>medium-sized<br>applications | 0/1   | 2022-09-14 19:40:13 | Settings App ve | risions Delete                                                                                        |            |         |
|                  | <ul> <li>Application launched</li> </ul>         |             | S - For rendering small<br>applications           | 0/1   | 2022-09-14 20:13:20 | Settings App ve | risions Delete                                                                                        |            |         |
|                  | <ol> <li>No concurrency<br/>allocated</li> </ol> |             | L - For rendering large<br>applications           | 0/0   | 2022-09-14 20:42:23 | Settings App ve | risions Delete                                                                                        |            |         |
| Total items: 3   |                                                  |             |                                                   |       |                     |                 | 20 v / page H 4 1                                                                                     | / 1 page 🕨 | ×       |

3. If you haven't purchased any concurrency pack with the same concurrency scale as your project, click **Buy concurrency pack** to purchase a corresponding concurrency pack. If you have already purchased a

corresponding concurrency pack, click **Allocate** to allocate it to the project.

| cale S - For rendering small applications |  |  |  |  |
|-------------------------------------------|--|--|--|--|
| 2022-09-13 20:16:10                       |  |  |  |  |
| 0/0                                       |  |  |  |  |
|                                           |  |  |  |  |
| C                                         |  |  |  |  |
|                                           |  |  |  |  |
|                                           |  |  |  |  |
|                                           |  |  |  |  |

## Concurrency Management Purchasing a Concurrency Pack

Last updated : 2022-09-16 16:15:02

In CAR, users access your application by connecting to concurrencies. Each concurrency supports access by only one user at a time. If you want your business to sustain 100 concurrent online users, you need to purchase 100 concurrencies.

To purchase and manage concurrencies for your application, you need to purchase a concurrency pack. Concurrency packs are configured with resources and concurrencies, and can then allocated to your projects.

### Directions

- 1. Go to the CAR console.
- 2. Click **Concurrency management** on the left sidebar and click **Buy concurrency pack** on the **Concurrency management** page.

| Concurrency management Beginner's guide   |                                                 |       |         |                                                                    |                                            |
|-------------------------------------------|-------------------------------------------------|-------|---------|--------------------------------------------------------------------|--------------------------------------------|
| Buy concurrency pack Allocate Unbind Rene | w Terminate/Return Auto-renew                   |       |         | Separate keywords wit                                              | th " "; press Enter to separate filter Q Ø |
| Pack ID/Name Status                       | Concurrency scale T Region T                    | Usage | Project | Billing mode                                                       | Operation                                  |
| Available                                 | S - For rendering small applications            | 0/1   |         | Daily<br>Expires on 2022-09-17 14:42:57                            | Allocate More -                            |
| 🖉 Available                               | M - For rendering medium-<br>sized applications | 0/1   | -       | Monthly<br>Auto-renewal disabled<br>Expires on 2022-10-14 19:32:18 | Allocate More 🔻                            |
| Available                                 | M - For rendering medium-<br>sized applications | 0/1   |         | Daily<br>Expires on 2022-09-17 19:42:52                            | Allocate More -                            |
| 🖉 Available                               | L - For rendering large applications            | 0/1   | -       | Monthly<br>Auto-renewal enabled<br>Expires on 2022-11-14 20:38:54  | Allocate More 🔻                            |
| Total items: 4                            |                                                 |       |         | 20 *                                                               | r / page H 4 1 / 1 page > >                |

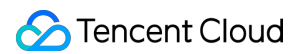

3. On the **purchase page**, set the following configuration items:

| Cloud              | Application Rendering                                                                                                    |
|--------------------|----------------------------------------------------------------------------------------------------|
| Application typ    | 9 Desktop                                                                                                    |
| Project            | Unallocated $\checkmark$ $\phi$                                                                                                    |
| Billing mode       | Monthly Daily                                                                                                    |
| Region             | Japan Korea Singapore                                                                                                    |
| Resources          | Concurrency scale Specification                                                                                                    |
|                    | S – For rendering small<br>applications     At least 4–core vCPU, 8 GB memory, 2 TF SP/30T INT GPU                                                                                                    |
|                    | M – For rendering medium–<br>sized applications At least 4–core vCPU, 16 GB memory, 4 TF SP/30T INT GPU                                                                                                    |
|                    | C L - For rendering large applications At least 10-core vCPU, 32 GB memory, 8.1 TF SP/30T INT GPU                                                                                                    |
| Max<br>concurrency | 1       +       concurrencies         Max concurrency is the maximum number of users that can access your application at the same time. For example, If you purchase 100 concurrencies, up to 100 users can access your application simultaneously.         Suppose each user uses your application for 10 minutes. 120 users can access your application per day for each concurrency purchased. |
| Duration           | 1 month(s) 2 month(s) 3 month(s) 4 month(s) 5 month(s) 6 month(s) 7 month(s) 8 month(s) 9 month(s) 10 month(s) 11 month(s) One year                                                                                                    |
| Auto-renewal       | Renew a pack automatically if your account has sufficient balance                                                                                                    |
| Pack name          | Randomly generated if not specifie<br>Only Chinese characters, letters, numbers, and hyphens (–) are allowed                                                                                                    |
|                    | Cost Buy now                                                                                                    |

| Configuration Item | Description                                                                                                    |
|--------------------|----------------------------------------------------------------------------------------------------|
| Project            | Select the project of the concurrency pack based on your business needs. You can select <b>To be allocated</b> first and allocate the concurrency pack on the <b>Project management</b> or <b>Concurrency management</b> page later.                                                                                                    |
| Billing mode       | Currently, CAR concurrency packs support two prepayment modes: monthly and daily subscriptions. For more information, see Billing Description.                                                                                                    |
| Region             | As cross-region CAR concurrency scheduling severely affects the operation<br>experience, you need to select regions based where your business and users are<br>located. Each concurrency can be used by only one user at a time. You need to select<br>the number of concurrencies and the region based on the expected number of<br>concurrent users in each region. |

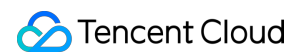

| Concurrency scale | When you purchase a CAR concurrency pack, select a concurrency scale based on<br>the concurrency scale that you specified for your project. If a project is selected, that<br>project's concurrency scale will be selected.    |
|-------------------|----------------------------------------------------------------------------------------------------|
| Quantity          | Select the number of concurrencies you want to purchase. You can purchase up to 100 concurrencies at a time.                                                                                                    |
| Pack duration     | Select the duration for the concurrency pack based on your business needs.                                                                                                    |
| Auto-renew        | If you enable <b>Auto-renew</b> , the concurrency pack will be automatically renewed monthly upon expiration if your Tencent Cloud account balance is sufficient. <b>Only monthly subscription supports automatic renewal.</b> |
| Pack name         | Name the concurrency pack.<br>If the pack contains multiple concurrencies, a number will be added to the end of the<br>name of each CAR concurrency for identification.                                                        |

4. Click **Buy Now** and confirm the information on the order details page.